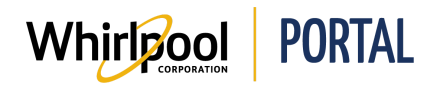

## SUBMITTING A DAMAGE CLAIM REQUEST FOR LOWES

### Purpose

Use this Quick Reference Guide to view the steps to enter a Damage Claim Request through the Whirlpool Portal for Lowes.

- A Damage Claim Request is a Return Request for a damaged product.
- Make sure to identify the damaged area on the product. This information is required on the request form.

### Procedure

1. Start on the Whirlpool Portal **Home** page. Click the **Manage Orders** menu.

| Whirlpoc        | PORTAL               |               |                     |
|-----------------|----------------------|---------------|---------------------|
| I'm looking for |                      | Q             |                     |
| Product Catalog | Price & Availability | Manage Orders | Reports & Resources |
|                 |                      |               |                     |

2. From the drop-down menu, select Return & Markdown Request.

| Whirle          | PORTAL               |                 |                     |
|-----------------|----------------------|-----------------|---------------------|
| I'm looking for |                      | Q               |                     |
| Product Catalog | Price & Availability | Manage Orders   | Reports & Resources |
|                 |                      | Quick Order     |                     |
|                 |                      | Saved Orders    | 0.10                |
|                 |                      | Import Cart     |                     |
|                 |                      | Change Order    |                     |
|                 | I V / A K            | Return & Markdo | own Request         |
| Δι              | ΙΔΙ                  | Quotes          | FC                  |
|                 |                      | 11/1            |                     |

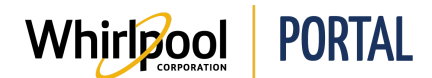

3. The **Return & Markdown Request** page displays. Enter the model number and serial number you wish to return.

|                              | 1 Search for Delivery | 2 Sele | ct Units            | 3 Confi           |
|------------------------------|-----------------------|--------|---------------------|-------------------|
| CHOOSE ACCOUNT TO SEARCH :   |                       | s      | EARCH BY:           |                   |
| 0002123167, LOWES STORE 2280 |                       | 0      | Model & serial num! | ber               |
|                              |                       |        | WGE745C0FS          |                   |
|                              |                       |        | D80515716           |                   |
|                              |                       | -      | Check here if re    | turning accessory |

#### 4. Click Next.

|                              | 1 Search for Delivery | 2 Sele | ct Units              | 3 Confir     |
|------------------------------|-----------------------|--------|-----------------------|--------------|
| CHOOSE ACCOUNT TO SEARCH :   |                       | s      | EARCH BY:             |              |
| 0002123167, LOWES STORE 2280 |                       |        | Model & serial number |              |
|                              |                       |        | WGE745C0FS            |              |
|                              |                       |        | D80515716             |              |
|                              |                       |        | Check here if returni | ng accessory |

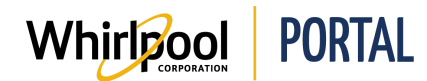

5. Select the checkbox for the model to be returned.

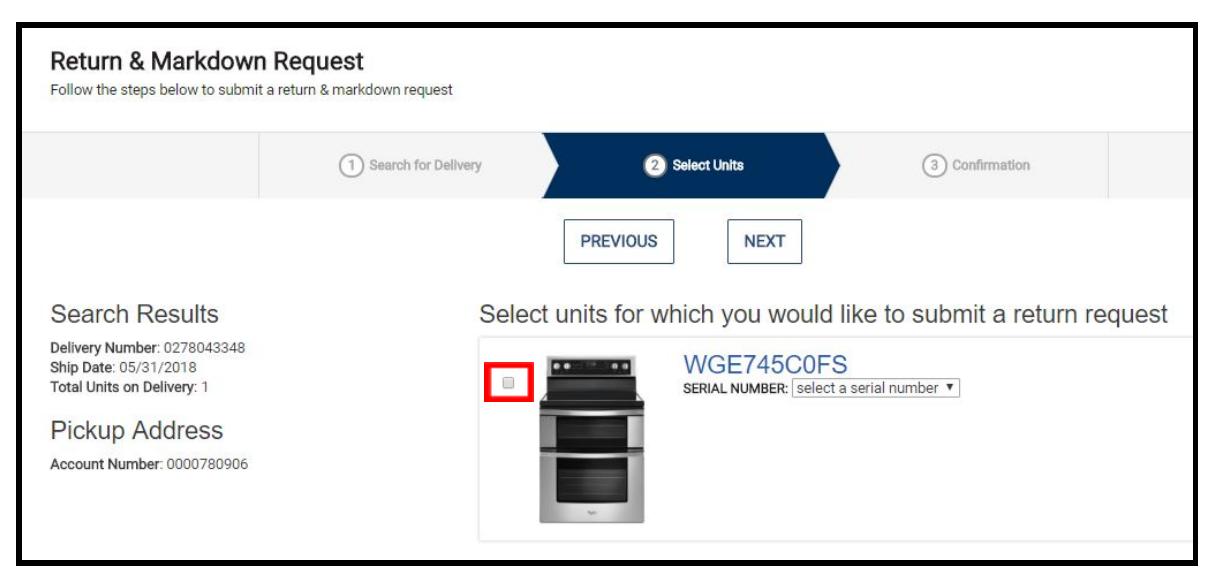

6. Click the **Serial Number** drop-down arrow.

| Select units for v | which you would like to submit a return request              |
|--------------------|--------------------------------------------------------------|
|                    | WGE745COFS<br>SERIAL NUMBER: select a serial number <b>T</b> |

7. From the drop-down menu, select the serial number of the product to be returned.

|     | <br>WGE74    | 5C0FS                                               |        |  |
|-----|--------------|-----------------------------------------------------|--------|--|
| - 4 | SERIAL NUMBE | R: select a serial number<br>select a serial number | nber V |  |
|     |              | D80515716                                           |        |  |
|     |              |                                                     |        |  |

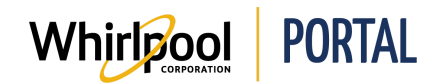

- 8. A list of options for the item displays. In the **Select Product Condition** section, select one of the following:
  - **Defective** for a product that is malfunctioning.
  - **Damaged** for a product that is dented, scratched, broken, or otherwise damaged.

**Note**: To return undamaged products, see the Quick Reference Guide for **Return Requests**.

| ~                         |          |
|---------------------------|----------|
|                           | remove   |
| Serial# D80515716         |          |
| SELECT PRODUCT CONDITION: | COMMENTS |
| Defective                 | COMMENTS |
| Damaged                   |          |
| Undamaged (good stock)    |          |
| TYPE OF DEFECT            |          |
| Does Not Cool             | •        |
| SOS PO NUMBER             |          |
|                           |          |
|                           |          |
| ITEM NUMBER               |          |
|                           |          |
| RECEIPTS                  |          |
| Automated                 |          |

| If the product is: | Go to:  |
|--------------------|---------|
| Defective          | Step 9  |
| Damaged            | Step 17 |

9. Select the **Defective** radio button.

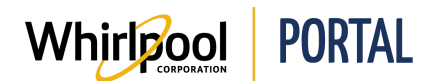

10. Select the **Type of Defect** drop-down arrow.

| Serial# D80515716         | remove |
|---------------------------|--------|
| SELECT PRODUCT CONDITION: |        |
| Сомме                     | NTS    |
| Detective     Demanded    |        |
| Undamaged (good stock)    |        |
| TYPE OF DEFECT            |        |
| Does Not Cool             |        |
|                           |        |
| SOS PO NUMBER             |        |
|                           |        |
| ITEM NUMBER               |        |
|                           |        |
| DECEIDTS                  |        |
| RECEIPTO                  |        |

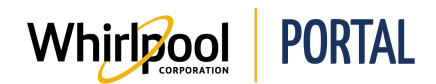

11. Select the type of defect from the menu.

| WGE745COFS<br>SERIAL NUMBER: Select a s                                                                                                    | erial number 🔻 |
|----------------------------------------------------------------------------------------------------|----------------|
| Serial# D80515716<br>SELECT PRODUCT CONDITION:<br>Defective Defective Damaged                                                                                                    | COMMENTS       |
| <ul> <li>Undamaged (good stock)</li> <li>TYPE OF DEFECT</li> </ul>                                                                                                    |                |
| Does Not Cool                                                                                                    | ×              |
| Does Not Cool<br>Does Not Heat<br>Does Not Dry<br>Does Not Spin<br>Does Not Spin<br>Does Not Drain<br>Does Not Turn On<br>Ice/Water Maker does not work<br>Leaks Water<br>Severe Vibration/Noise<br>Displays Error Codes<br>Multiple Service Attempts<br>Did Not Meet Customer Expectations |                |

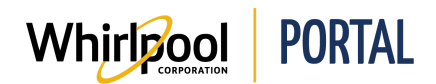

#### 12. Enter the SOS PO Number.

| × | WGE745C0FS<br>SERIAL NUMBER: Select a serial num                                                                        | nber 🔻   |
|---|----------------------------------------------------------------------------------------------------|----------|
|   | Serial# D80515716<br>SELECT PRODUCT CONDITION:<br>Defective Damaged Undamaged (good stock) TYPE OF DEFECT Does Not Heat | COMMENTS |
|   | SOS PO NUMBER<br>77949692<br>ITEM NUMBER<br>RECEIPTS<br>Add receipt                                                     |          |

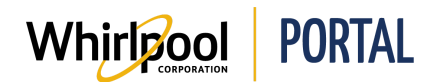

13. If it doesn't auto-populate, enter the **Item Number**.

| SERIAL NUMBER: select a seri | al number 🔻 |     |
|------------------------------|-------------|-----|
| -                            |             | rem |
| Serial# D80515716            |             |     |
| SELECT PRODUCT CONDITION:    | COMMENTS    |     |
| Defective                    | COMMENTS    |     |
| Damaged                      |             |     |
| Undamaged (good stock)       |             |     |
| TYPE OF DEFECT               |             |     |
| Does Not Heat                | Y           |     |
| SOS PO NUMBER                |             |     |
| 77949692                     |             |     |
| ITEM NUMBER                  |             |     |
| 731365                       |             |     |
| RECEIPTS                     |             |     |
|                              |             |     |

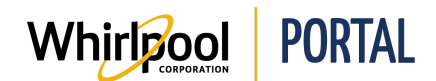

### 14. Click Add receipt.

| nber <b>T</b> |
|---------------|
| COMMENTS      |
|               |
|               |
|               |
|               |
|               |
|               |
|               |

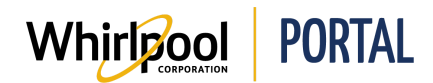

15. Click the **Choose File** button.

| WGE745C0FS<br>SERIAL NUMBER: Select a set | rial number 🔻 |     |
|-------------------------------------------|---------------|-----|
|                                           |               |     |
| Serial# D80515716                         | T             | emo |
| SELECT PRODUCT CONDITION:                 |               |     |
| Defective                                 | COMMENTS      |     |
| Damaged                                   |               |     |
| Undamaged (good stock)                    |               |     |
| TYPE OF DEFECT                            |               |     |
| Does Not Heat                             | Y             |     |
| SOS PO NUMBER                             |               |     |
| 77949692                                  |               |     |
| ITEM NUMBER                               |               |     |
| 731365                                    |               |     |
| RECEIPTS                                  |               |     |
| Choose File Io file chosen                |               |     |
|                                           |               |     |

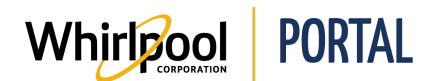

### Quick Reference Guide

16. Navigate to the folder where the receipt for the product being returned is located and select the file, then click **Open**.

| ← → * ↑ 📘                         | « 1-Whirlpool Por » Rece | eipts 🗸 💍 Search                         | Receipts                           | p        |
|-----------------------------------|--------------------------|------------------------------------------|------------------------------------|----------|
| Organize 👻 Ne                     | w folder                 |                                          |                                    | 2        |
| Desktop Documents Downloads Music | Name                     | Date modified<br>6/21/2018 1:28 PM       | Type<br>Adobe Acrobat D            | Size     |
| Pictures                          | v «                      |                                          |                                    |          |
|                                   | File name: Receipt       | <ul> <li>✓ Custor</li> <li>Op</li> </ul> | m Files<br>en I <mark>▼</mark> Can | ~<br>cel |

The receipt is attached to the return record.

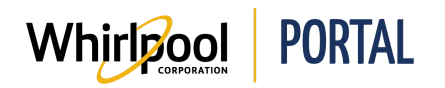

# Quick Reference Guide

| WGE745COFS<br>SERIAL NUMBER: Select a serial nu                                                                                                    | umber 🔻  |
|----------------------------------------------------------------------------------------------------|----------|
| Serial# D80515716<br>SELECT PRODUCT CONDITION:                                                                                                    | COMMENTS |
| Defective                                                                                                    | COMMENTS |
| Damaged                                                                                                    |          |
| Undamaged (good stock)                                                                                                    |          |
| TYPE OF DEFECT                                                                                                    |          |
| Does Not Heat                                                                                                    | r        |
| SOS PO NUMBER                                                                                                    |          |
| 77949692                                                                                                    |          |
| ITEM NUMBER                                                                                                    |          |
| 731365                                                                                                    |          |
| RECEIPTS                                                                                                    |          |
| Choose File Receipt.pdf                                                                                                    |          |
| O Add receipt                                                                                                    |          |
| and the second second se |          |

Skip to step 24.

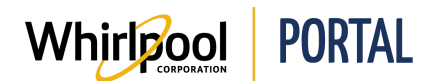

### 17. Select the **Type of Damage** drop-down arrow.

| Serial# D80515716                    |                                       |
|--------------------------------------|---------------------------------------|
| SELECT PRODUCT CONDITION:            | Laft Store                            |
| Defective                            |                                       |
| Damaged                              |                                       |
| Undamaged (good stock)               |                                       |
| SOS PO NUMBER                        | RETURN DATE                           |
|                                      |                                       |
| ITEM NUMBER                          | COMMENTS                              |
| 803967                               |                                       |
|                                      |                                       |
| TYPE OF DAMAGE                       | <u> </u>                              |
| please select type of damage         |                                       |
| LOCATION OF DAMAGE                   | -                                     |
| please select the location of damage |                                       |
|                                      |                                       |
|                                      |                                       |
|                                      | F = Front<br>T = Top                  |
| 4 5 6                                | в≡васк<br>L=Left Side<br>R=Right Side |
|                                      | U = Underside                         |
|                                      |                                       |
| 1 2 3 1 2 3 1 2 3                    | 1 2 3                                 |
| 4 5 6 <b>-4 7 5 6 4</b> 5 6          | 4 5 6                                 |
| 7 8 9 7 8 9 7 8 <sup>9</sup>         | 7 8 9                                 |
| SIDE                                 |                                       |
|                                      | ntrol Panel                           |
|                                      |                                       |
| UNDERSIDE                            | rior                                  |

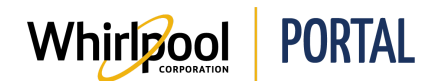

18. From the drop-down menu, select the type of damage sustained by the product.

| Serial# D80515716                     |                                 |
|---------------------------------------|---------------------------------|
| SELECT PRODUCT CONDITION:             | I aft Store                     |
| O Defective                           |                                 |
| Damaged                               |                                 |
| Undamaged (good stock)                |                                 |
| SOS PO NUMBER                         | RETURN DATE                     |
|                                       |                                 |
| ITEM NUMBER                           | COMMENTS                        |
| 803967                                |                                 |
|                                       |                                 |
| TYPE OF DAMAGE                        |                                 |
| please select type of damage          |                                 |
| please select type of damage<br>Bowed |                                 |
| Broken Glass<br>Crease                |                                 |
| Chafed                                |                                 |
| Chipped<br>Damaged Plastic            |                                 |
| Damage to Tub                         | E - Front                       |
| Panel/Misalignment                    | T = Top<br>B = Back             |
| Punctured<br>Scratched                | L = Left Side<br>R = Right Side |
| LEFT / 7 / 8 SIGHT                    | U = Underside                   |
|                                       |                                 |
|                                       | 1 2 3                           |
| 4 5 6 4 5 6 4 5 6                     | BACK                            |
| 7 8 9 7 8 9 7 8 <sup>9</sup>          | 7 8 9                           |
| SIDE 1 2 3 SIDE                       |                                 |
| 4 5 6 C: C                            | ontrol Panel                    |
|                                       | terior                          |
|                                       |                                 |

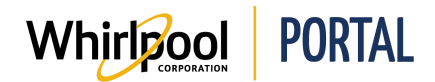

19. Use the chart at the bottom of the screen to locate and click the area on the product that is damaged. In this example, clicking area **9** on the front of the appliance indicates that the damage is in the Front Side Lower Right Corner.

| Serial# D80515716                    |                                  |
|--------------------------------------|----------------------------------|
| SELECT PRODUCT CONDITION:            | Left Store                       |
| O Defective                          | DELIVERY DATE                    |
| Damaged                              |                                  |
| Undamaged (good stock)               |                                  |
| SOS PO NUMBER                        | RETURN DATE                      |
|                                      |                                  |
| ITEM NUMBER                          | COMMENTS                         |
| 803967                               |                                  |
|                                      |                                  |
| TYPE OF DAMAGE                       |                                  |
| Dented •                             |                                  |
| LOCATION OF DAMAGE                   |                                  |
| please select the location of damage |                                  |
|                                      |                                  |
|                                      |                                  |
|                                      | F = Front<br>T = Top<br>B = Back |
| 4 5 6                                | L = Left Side<br>R = Right Side  |
|                                      | U = Underside                    |
|                                      |                                  |
|                                      | 1 2 3                            |
| 4 5 6 4 5 6 4 5 6                    |                                  |
| 7 8 9 7 8 9 7 8 9                    | 7 8 9                            |
| SIDE                                 |                                  |
|                                      |                                  |
|                                      | rol Panel                        |
| UNDERSIDE I : Inter                  | ior                              |

The Location of Damage field populates with the selected location.

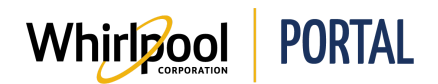

| Serial# D80515716                                            |                                                                                      |
|--------------------------------------------------------------|--------------------------------------------------------------------------------------|
| SELECT PRODUCT CONDITION:                                    | Left Store                                                                           |
| Defective                                                    |                                                                                      |
| Damaged                                                      |                                                                                      |
| Undamaged (good stock)                                       |                                                                                      |
| SOS PO NUMBER                                                | RETURN DATE                                                                          |
|                                                              |                                                                                      |
| ITEM NUMBER                                                  | COMMENTS                                                                             |
| 803967                                                       |                                                                                      |
|                                                              |                                                                                      |
| TYPE OF DAMAGE                                               | ~ ~ ~ ~ ~ ~ ~ ~ ~ ~ ~ ~ ~ ~ ~ ~ ~ ~ ~ ~                                              |
| Dented •                                                     |                                                                                      |
| LOCATION OF DAMAGE                                           |                                                                                      |
| Front Side Lower Right Corner                                |                                                                                      |
|                                                              | 1                                                                                    |
| TOP<br>1 2 3<br>4 5 6<br>7 8 9<br>RIGHT<br>1 2 3 1 2 3 1 2 1 | F = Front<br>T = Top<br>B = Back<br>L = Left Side<br>R = Right Side<br>U = Underside |
|                                                              | 1 2 3                                                                                |
| 4 5 6 4 5 6 4 5 6                                            | 4 5 6                                                                                |
| 7 B 9 7 B 9 7 B 9                                            | 7 8 9                                                                                |
| SIDE 1 2 3 SIDE                                              |                                                                                      |
| 4 5 6 C: Con                                                 | trol Panel                                                                           |
|                                                              | rior                                                                                 |

20. At the top of the right-hand section, select **Left Store** if the product was removed from the store.

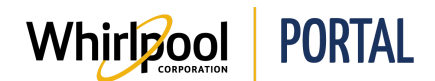

- 21. If you select the **Left Store** checkbox, two additional radio buttons display. Choose one of the following:
  - **Carry Out** select if the customer picked the product up at your store.
  - **Delivery** select if your store delivered the product to the customer.

| Serial# D80515716         |              |
|---------------------------|--------------|
| SELECT PRODUCT CONDITION: | I left Store |
| Defective                 | Carry Out    |
| Damaged                   |              |
| Undamaged (good stock)    | U Dentery    |

22. In the **Delivery Date** field, enter the date when the end consumer took ownership of the product.

| Serial# D80515716                                                   |                                                                 |   |
|---------------------------------------------------------------------|-----------------------------------------------------------------|---|
| SELECT PRODUCT CONDITION:  Defective Damaged Undamaged (good stock) | <ul><li>Left Store</li><li>Carry Out</li><li>Delivery</li></ul> |   |
| SOS PO NUMBER                                                       | DELIVERY DATE                                                   |   |
| ITEM NUMBER<br>803967                                               | RETURN DATE                                                     | 1 |
|                                                                     | 001/11/21/20                                                    |   |

Either type the date in the format *MM/DD/YYYY* or click the calendar icon to choose a date from the calendar.

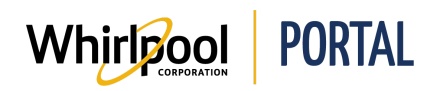

## Quick Reference Guide

| RETURN D. | <  |    | JU | NE 20 | 18 |    | >  |
|-----------|----|----|----|-------|----|----|----|
|           | SU | мо | TU | WE    | TH | FR | SA |
| ·         | 27 | 28 | 29 | 30    | 31 | 1  | 2  |
| COMMENT   | 3  | 4  | 5  | 6     | 7  | 8  | 9  |
|           | 10 | 11 | 12 | 13    | 14 | 15 | 16 |
|           | 17 | 18 | 19 | 20    | 21 | 22 | 23 |
|           | 24 | 25 | 26 | 27    | 28 | 29 | 30 |
|           | 1  | 2  | 3  | 4     | 5  | 6  | 7  |

23. In the **Return Date** field, enter the date when the product was returned by the end consumer to the store.

| 1                    |    |    |    |        |    |    |    |
|----------------------|----|----|----|--------|----|----|----|
| COMMENTS             | <  |    | JL | INE 20 | 18 |    | >  |
|                      | SU | мо | TU | WE     | TH | FR | SA |
|                      | 27 | 28 | 29 | 30     | 31 | 1  | 2  |
|                      | 3  | 4  | 5  | 6      | 7  | 8  | 9  |
|                      | 10 | 11 | 12 | 13     | 14 | 15 | 16 |
|                      | 17 | 18 | 19 | 20     | 21 | 22 | 23 |
|                      | 24 | 25 | 26 | 27     | 28 | 29 | 30 |
| Front<br>Top<br>Back | 1  | 2  | 3  | 4      | 5  | 6  | 7  |

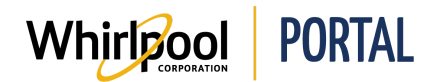

24. Enter any **Comments** to further explain the return.

| Serial# D80515716                                                                 |                                                                                   |   |
|-----------------------------------------------------------------------------------|-----------------------------------------------------------------------------------|---|
| SELECT PRODUCT CONDITION:  Defective Damaged Undamaged (good stock) SOS PO NUMBER | <ul> <li>Left Store</li> <li>Carry Out</li> <li>Delivery</li> </ul> DELIVERY DATE |   |
|                                                                                   | 06/01/2018                                                                        |   |
| ITEM NUMBER<br>803967                                                             | <b>RETURN DATE</b><br>06/21/2018                                                  | = |
| TYPE OF DAMAGE                                                                    | COMMENTS                                                                          |   |
| Dented •                                                                          |                                                                                   |   |
| LOCATION OF DAMAGE                                                                | L                                                                                 |   |
| Front Side Lower Right Corner                                                     |                                                                                   |   |

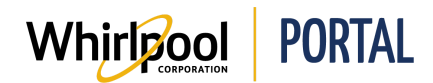

- 25. Enter or verify your contact information.
  - First Name
  - Last Name
  - Phone
  - Email

| FIRST NAME   |  |
|--------------|--|
| Karen        |  |
| LAST NAME    |  |
| Kasper       |  |
| PHONE        |  |
| 412-555-1212 |  |
| EMAIL        |  |

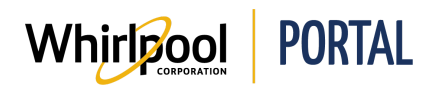

# Quick Reference Guide

### 26. Click Next.

|                                                                                                    | 1 Search for Delivery    | 2 Select Units                              | (3) Confirmation             |      |
|----------------------------------------------------------------------------------------------------|--------------------------|---------------------------------------------|------------------------------|------|
|                                                                                                    |                          | PREVIOUS                                    | ]                            |      |
| Search Results                                                                                                    | Select units for         | which you would like                        | e to submit a return request |      |
| Delivery Number: 0278043348<br>Ship Date: 05/31/2018<br>Total Units on Delivery: 1<br>Pickup Address<br>Account Number: 0000780906 |                          | WGE745C0FS<br>SERIAL NUMBER: select a seria | al number 🔻                  |      |
| Contact Information                                                                                                    | Serial#<br>SELECT PRODUC | D80515716<br>ct condition:                  | re<br>☑ Left Store           | move |
| Karen                                                                                                    | Defective                |                                             | Carry Out                    |      |
| LAST NAME                                                                                                    | Undamaged                | (good stock)                                | Delivery                     |      |
| Kasper                                                                                                    | SOS PO NUMBE             | R                                           | DELIVERY DATE                |      |
| PHONE                                                                                                    |                          |                                             | 06/01/2018                   |      |
| 412-555-1212                                                                                                    |                          |                                             | RETURN DATE                  |      |
| EMAIL                                                                                                    | 803967                   |                                             | 06/21/2018                   |      |
| kkasper@customer.com                                                                                                    | TYPE OF DAMAG            | GE                                          | COMMENTS                     |      |

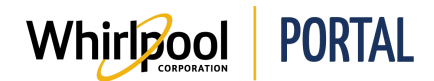

27. Review the return. Note that there are two views; the default shown here is **Card View**, which displays the full information about the returned items. Click **Table View** to view the information in a table as shown below.

| Account Information                                                                |                                          |                | Conta                            | ct Information                                       |
|------------------------------------------------------------------------------------|------------------------------------------|----------------|----------------------------------|------------------------------------------------------|
| Street<br>City N<br>State IN<br>Country U<br>Account phone<br>Table View Card View | ORTH VERNON<br>N<br>S                    | Pho<br>Emi     | Name<br>ne number<br>ail address | Karen Kasper<br>412-555-1212<br>kkasper@customer.com |
|                                                                                    | Mode                                     | el #WGE745C0FS |                                  |                                                      |
|                                                                                    | Serial                                   | D80515716      |                                  |                                                      |
|                                                                                    | Delivery                                 | 0278043348     |                                  |                                                      |
|                                                                                    | Request for                              | Damaged        |                                  |                                                      |
|                                                                                    | Type of Damage                           | Dented         |                                  |                                                      |
|                                                                                    | Amount Requested if Markdown             |                |                                  |                                                      |
|                                                                                    | Product Installed<br>Packaging Available | -              |                                  |                                                      |
|                                                                                    | Packaging Available                      | -              |                                  |                                                      |

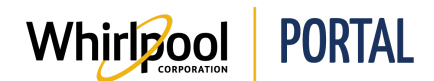

28. If the information is accurate, click **Confirm & Submit**. Otherwise, click **Previous** and correct the information.

| our returns are not subr | nitted until you confirm |            |             |                                  |
|--------------------------|--------------------------|------------|-------------|----------------------------------|
|                          | Account Info             | rmation    |             | Contact Information              |
|                          | Street                   |            |             | Name Karen Kasper                |
|                          | City NORTH VERM          | ION        | Pho         | one number 412-555-1212          |
|                          | State IN                 |            | Em          | ail address kkasper@customer.com |
|                          | Country US               |            |             |                                  |
| A                        | ccount phone             |            |             |                                  |
| Table View Card V        | /iew                     |            |             |                                  |
| MODEL                    | SERIAL                   | DELIVERY   | REQUEST FOR | AMOUNT REQUESTED IF MARKDOWN     |
| WGE745C0FS               | D80515716                | 0278043348 | Damaged     |                                  |
|                          |                          |            |             |                                  |

29. The request is submitted. A confirmation message displays in a light blue bar above the Account and Contact Information.

| Created request                        |                     |
|----------------------------------------|---------------------|
| Return & Markdown Request              |                     |
| Search for Dellvery     2 Select Units | 3 Confirmation      |
| Account Information                    | Contact Information |